## การติดตั้งโปรแกรม ฤกษ์ยาม 64 กว้า

- ดาวน์โหลดโปรแกรม จากเว็ปไซท์ (Fengshui.zip) มาไว้ใน เครื่อง
- เปลี่ยนจากไฟล์ Fengshui.zip เป็น Fengshui.CAB
- ลงโปรแกรม Fengshui.CAB บน Pocket PC
- ลงทะเบียน

## หน้าจอเมื่อติดตั้งโปรแกรมเรียบร้อย

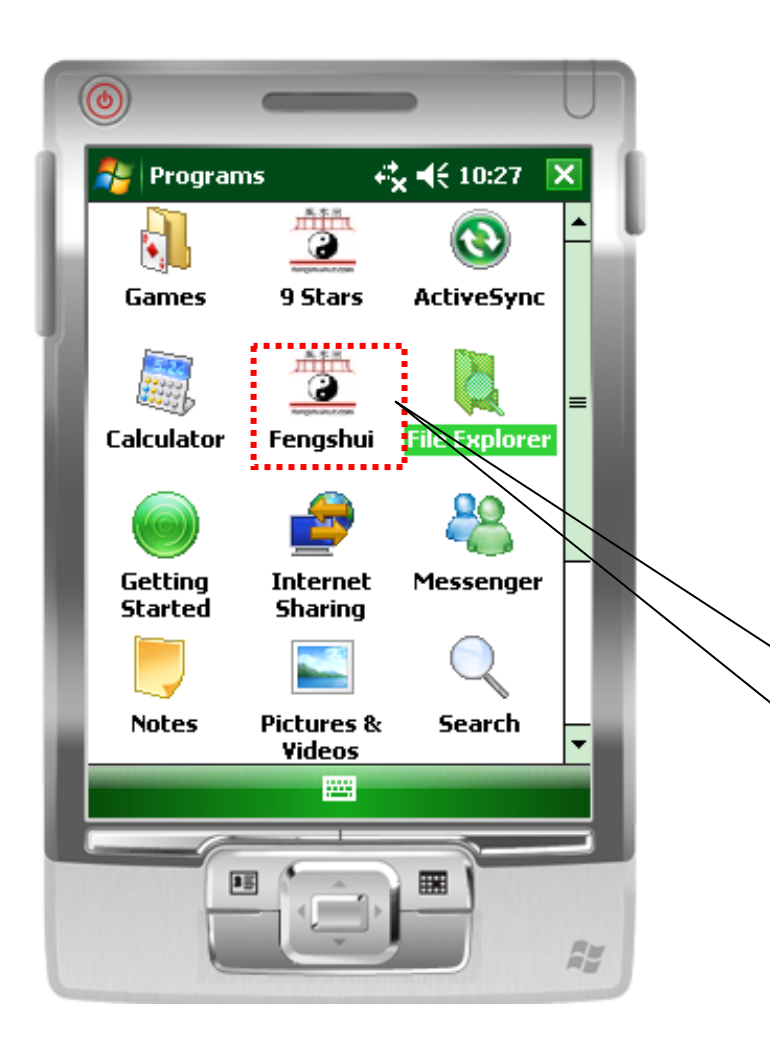

- หน้าจอในส่วนของ Program
  จะมี icon ของโปรแกรม แสดง ให้เห็น
- จากนั้นกดที่ icon เพื่อเข้าสู่ ขั้นตอนการลงทะเบียน

icon โปรแกรม

ฤกษ์ยาม

## การลงทะเบียน

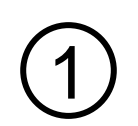

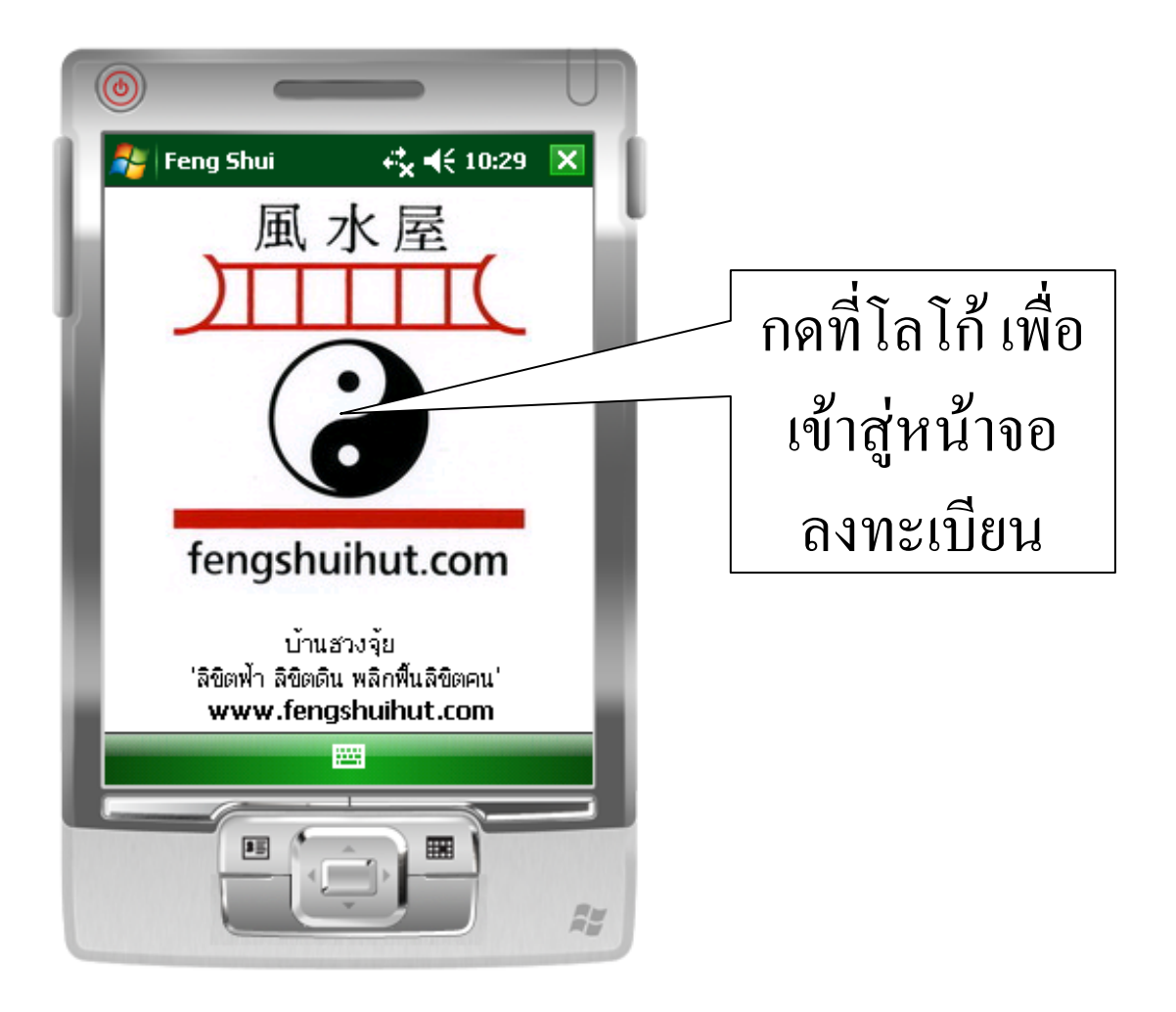

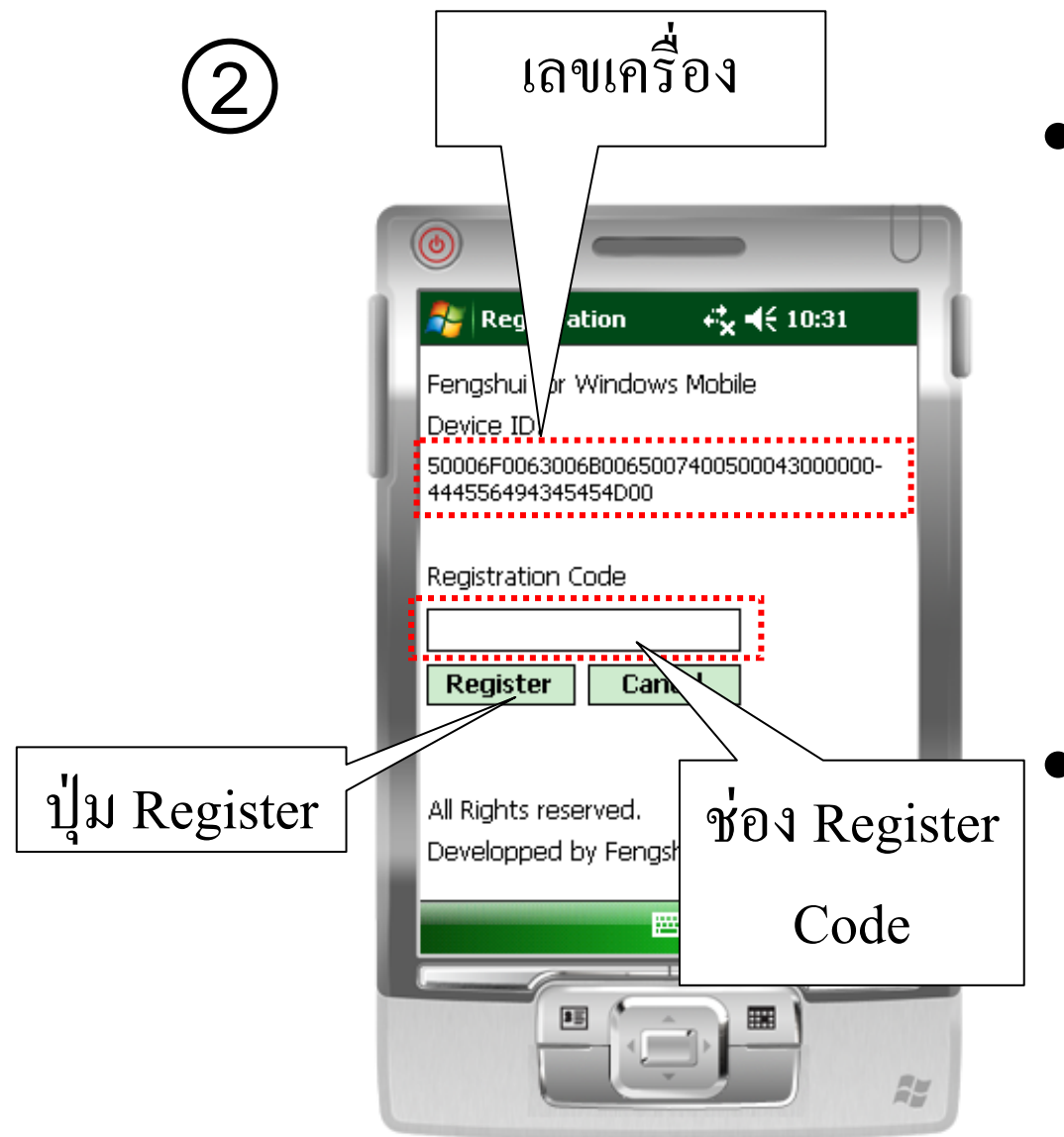

- ส่งเลขเครื่อง, หลักฐาน การชำระเงิน และ การ
   ติดต่อกลับ เช่น Email
   Address เพื่อรับรหัส
   ในการลงทะเบียน มาที่
   บ้านฮวงจุ้ย
  - ี เมื่อได้รับรหัสแล้ว นำ รหัสนั้นมาใส่ในช่อง

Register Code แล้วกดปุ่ม Register

## ข้อแนะนำในกรณีที่มีปัญหาในการติดตั้ง หรือการใช้งาน

- ถ้าไม่สามารถอ่านภาษาไทยได้ ให้ทำการลงโปรแกรม font ภาษาไทย
- ถ้าติดตั้งไม่ได้หรือมีปัญหาเกิดขึ้นที่หน้าจอขณะใช้งาน
  - ให้ทำการตรวจสอบเวอร์ชั่นของเครื่อง โดยไปดี่ Settings แล้วที่ Tab System แล้วกดที่ About
     จากนั้นให้ดาวน์โหลดโปรแกรม Framework สำหรับเวอร์ชั่นของ เครื่องมาลงก่อน แล้วจึงทำการติดตั้งใหม่ในกรณีที่ยังติดตั้งไม่สำเร็จ หรือ ติดต่อกลับที่ บ้านฮวงจุ้ย